### (既に個人登録した方)

# 新システム導入に伴うスポーツ教室の申込について

本連盟のスポーツ教室は11月1日より新システムに完全移行となります。 新システムによる申込み方法につきましては、次を確認いただき、順に お申し込みください。

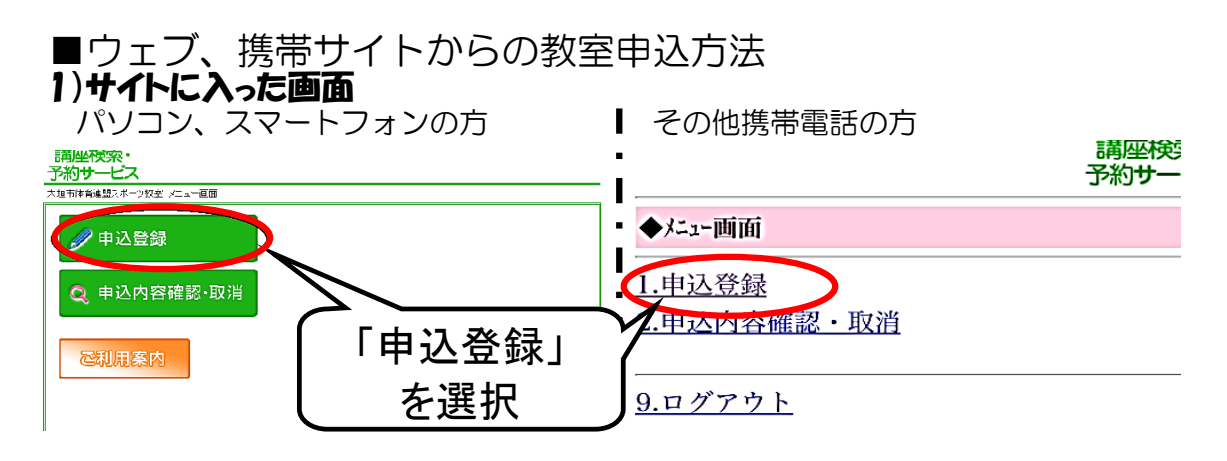

#### 2)「申込登録」選択後の画面

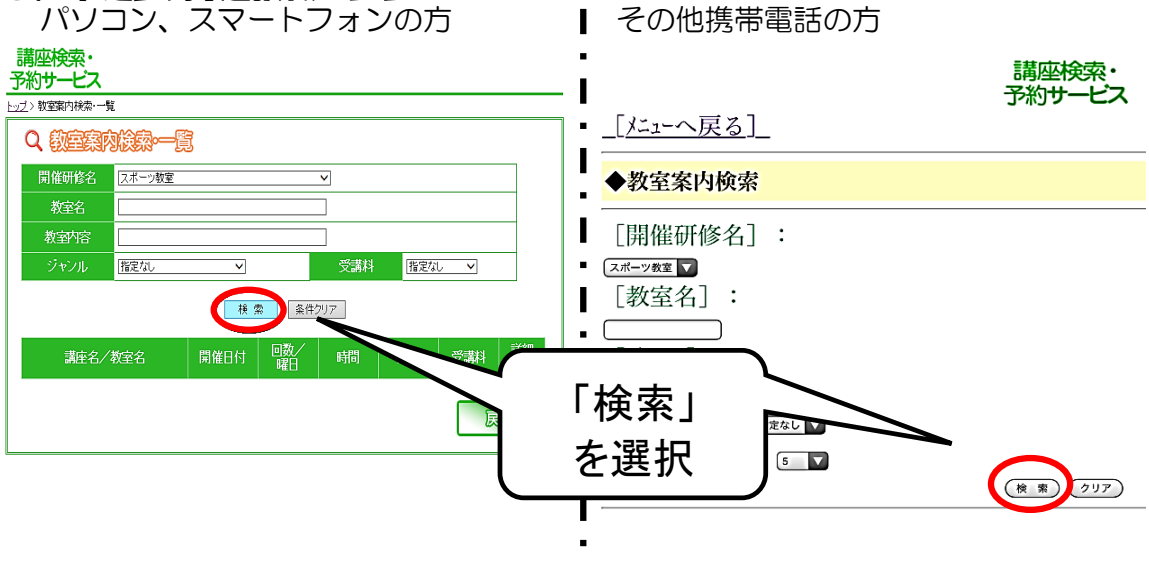

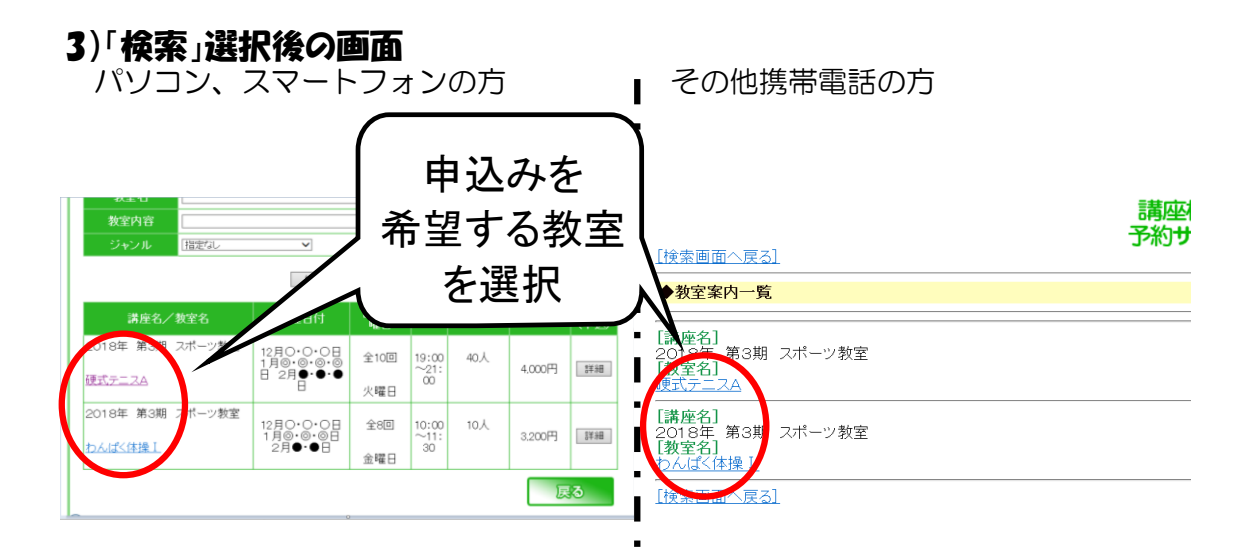

## 4)-(a)「スポーツ教室利用者登録用」選択後の画面

※申込みを希望される教室の詳細が表示されます

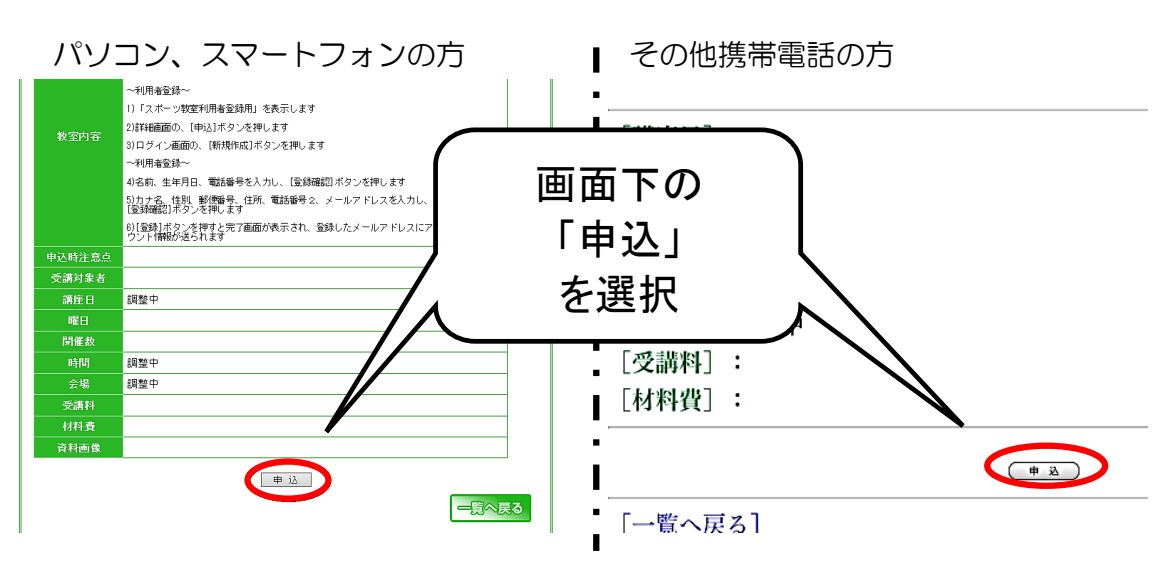

#### 4)-(b) 親子教室・一時保育対象教室(硬式テニスE)の画面 (a)からの続き(下の方)です パソコン、スマートフォンの方 その他携帯電話の方

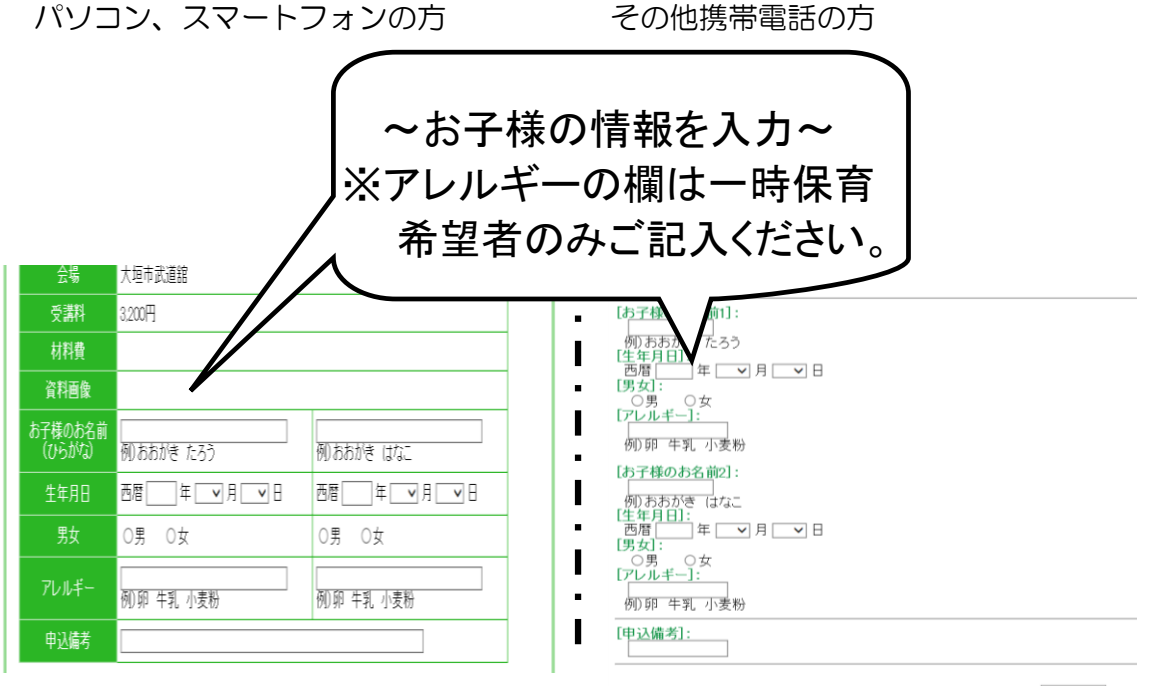

申 込

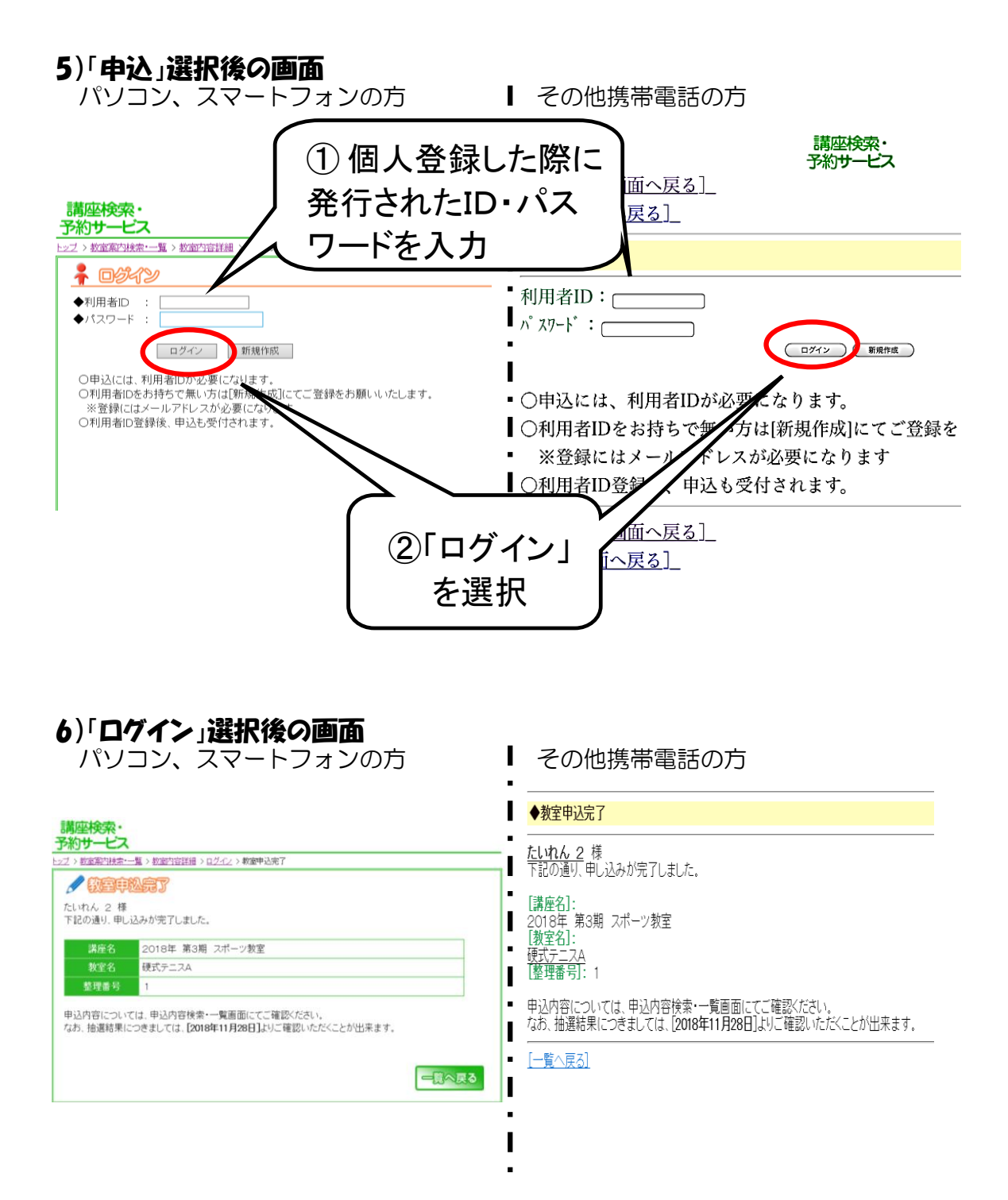

お申込み完了です。 お疲れ様でした!! ありがとうございました